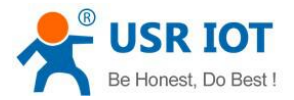

USR-G402tf User Manual

h.usriot.com

# USR-G402tf User Guide

Version: V1.0

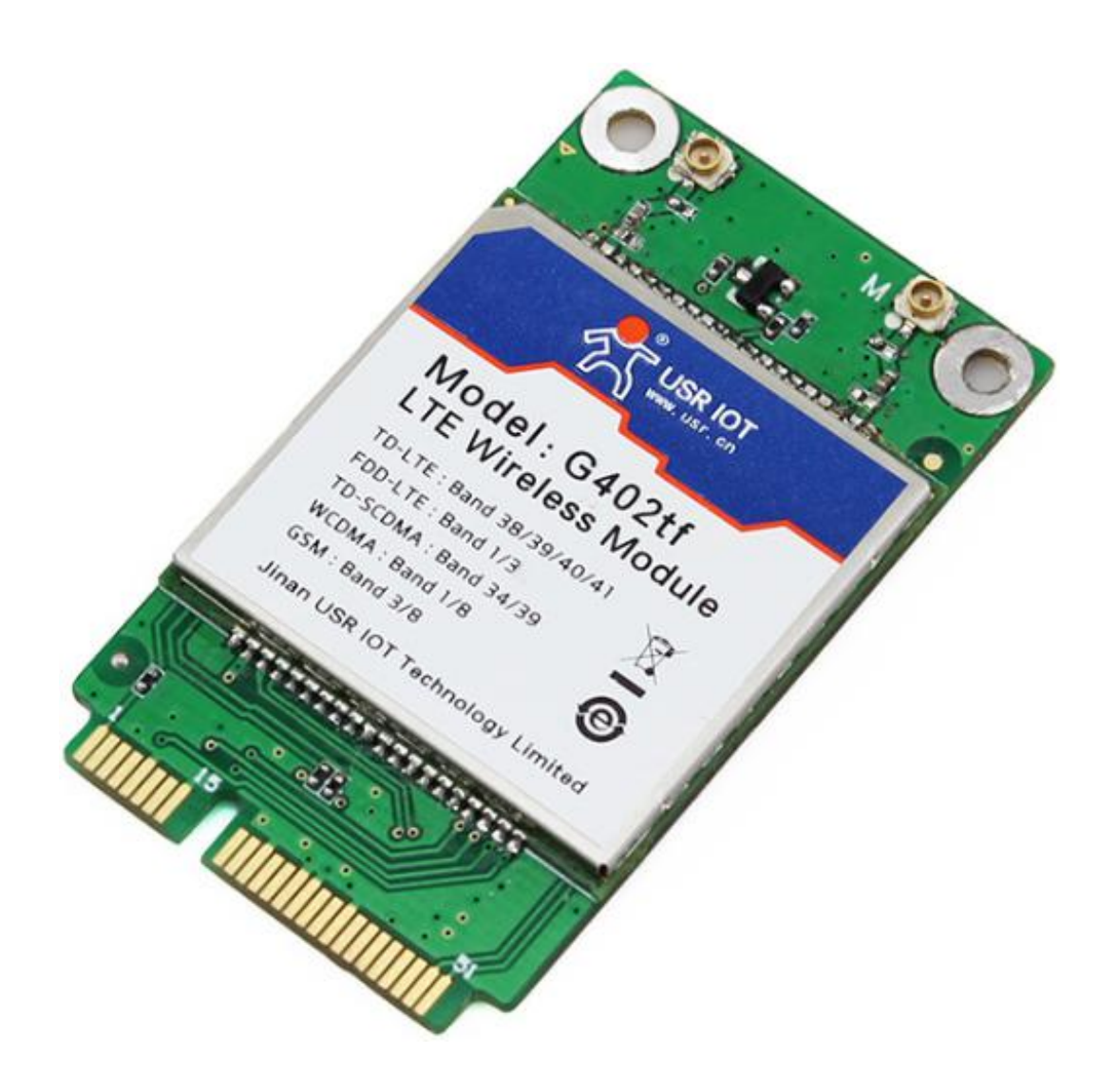

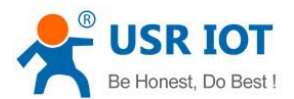

# Contents

| 1. Quick Start                                  |    |
|-------------------------------------------------|----|
| 1.1. Hardware Testing Environment               |    |
| 1.2. Network Connection                         |    |
| 1.3. Install Driver                             | 4  |
| 1.4. Dial-up Connection                         | 7  |
| 1.5. Network connected and Network disconnected |    |
| 2. Product Overview                             | 9  |
| 2.1. Brief Introduction                         | 9  |
| 2.2. Features                                   |    |
| 2.3. Parameters                                 |    |
| 2.4. Power Consumption                          |    |
| 2.5. Hardware Description                       | 11 |
| 2.6. Size                                       | 14 |
| 2.7. Product type                               | 16 |
| 3. Product Function                             |    |
| 3.1. Voice Function                             |    |
| 3.2. Message Function                           |    |
| 3.3. Data Function                              |    |
| 4. Setting Method                               |    |
| 4.1. AT command configuration                   |    |
| 5. Contact                                      | 19 |
|                                                 |    |

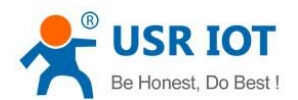

## 1. Quick Start

This chapter aims at getting start USR-G402tf quickly. It's recommended that user read this chapter systemically and operate it according to instruction to make a scientific knowledge. Following chapter will introduce specific details and instruction, user can read interested chapter according to need.

If you have any question, feed it back to customer center please:

http://h.usriot.com

### 1.1. Hardware Testing Environment

Please connect the module onto the mini-PCIE slot of the evaluation board, and insert SIM card. And then connect 4G antenna to the IPEX interface of module; At last, please connect with PC by USB port, as shown:

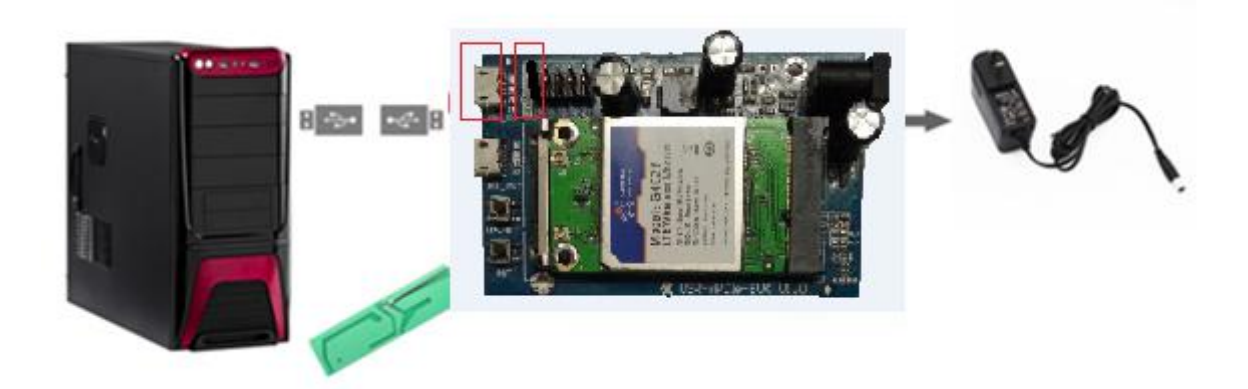

#### Hardware connection

<Note>:

- ► Ensure that OS of PC is Windows
- ► Use USB\_MOD port to connect with PC's USB port; Don't use USB\_UART
- ► Suggest that user pull down the serial jumpers next to USB\_MOD if you dont need it.

### 1.2. Network Connection

Please disable the local network connect in order to access network by 4G module, such as:

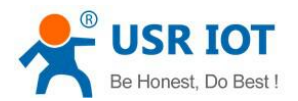

| 😰 Network Conr                              | nections                                         |                                              |                        |                          |                          | - 0                        | × |
|---------------------------------------------|--------------------------------------------------|----------------------------------------------|------------------------|--------------------------|--------------------------|----------------------------|---|
| $\leftrightarrow \rightarrow \neg \uparrow$ | Control Panel > Netv                             | vork and Internet > Network (                | Connections            | ~                        | Q                        | Search Network Connections | ٩ |
| Organize 🔻                                  | Enable this network device                       | Diagnose this connection                     | Rename this connection | »                        |                          |                            | ? |
| Blueto<br>Disabl<br>Blueto                  | ooth Network<br>ed<br>ooth Device (Personal Area | Ethernet<br>Disabled<br>Intel(R) Ethernet Co | nnection I218-V        | WLAN<br>Disabl<br>Realte | <b>l</b><br>led<br>k RTL | 8723BE Wireless LAN 8      |   |
| 3 items 1 item                              | n selected                                       |                                              |                        |                          |                          |                            |   |

### 1.3. Install Driver

Please download driver from the link: http://www.usriot.com/p/4g-module-mpcie-interface/ Dual click USR-G402tf Driver to install:

CONTRICT USR-G402tf\_Driver

Select Language:

| tup Language                                        | ×                                                                                         |
|-----------------------------------------------------|-------------------------------------------------------------------------------------------|
| Select the language to use during the installation: |                                                                                           |
| English                                             | ~                                                                                         |
| ок с                                                | ancel                                                                                     |
|                                                     | tup Language<br>Select the language to use during the<br>installation:<br>English<br>OK C |

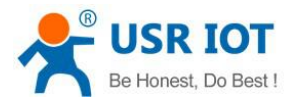

| Setup - USR-G401T_Driver | - = X                                                                                                    |
|--------------------------|----------------------------------------------------------------------------------------------------|
|                          | Welcome to the USR-G401T_Driver Setup<br>Wizard<br>This will install USR-G401T_Driver on your computer.<br>It is recommended that you close all other applications before<br>continuing.<br>Click Next to continue, or Cancel to exit Setup. |
|                          | Next > Cancel                                                                                                    |

Click "Next" to choose file to save driver, all steps are as follows:

| 🐱 Setup - USR-G401T_Driver – 📼 🗶                                                       |
|----------------------------------------------------------------------------------------|
| Select Destination Location<br>Where should USR-G401T_Driver be installed?             |
| Setup will install USR-G401T_Driver into the following folder.                         |
| To continue, click Next. If you would like to select a different folder, click Browse. |
| G:\Freda\USR-G401T_Driver Browse                                                       |
|                                                                                        |
|                                                                                        |
|                                                                                        |
|                                                                                        |
| At last 6.5 MR of free disk space is required                                          |
| Corporation                                                                            |
| < Back Next > Cancel                                                                   |

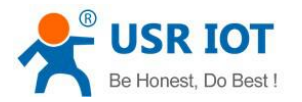

| your computer.        |
|-----------------------|
| you want to review or |
|                       |
| A                     |
|                       |
|                       |
|                       |
| v                     |
| >                     |
|                       |

#### Setup succeeded,

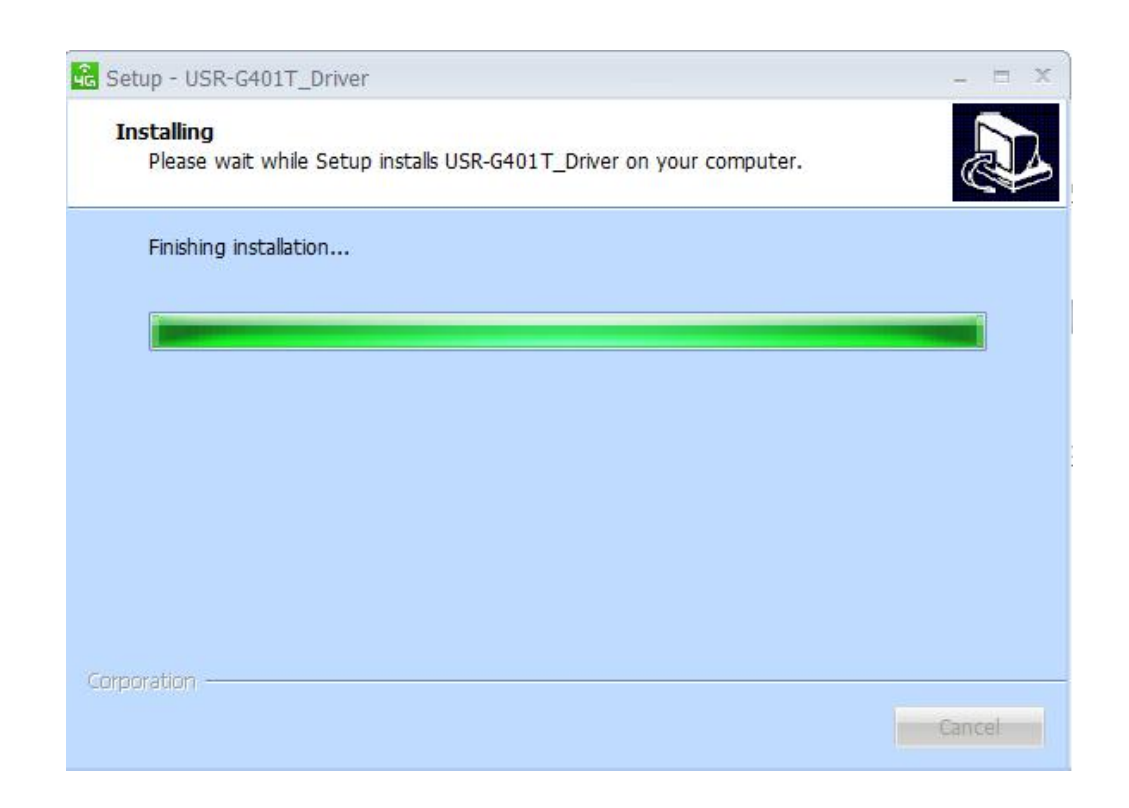

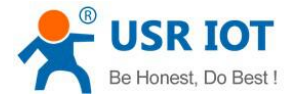

## 1.4. Dial-up Connection

The following interface will show in the PC's Device Management once you install driver, such as:

| 🗄 Dev | rice Manager<br>Action View Help                                                                                                    |
|-------|----------------------------------------------------------------------------------------------------|
| (= ⇒  |                                                                                                    |
| >     | 🕳 Disk drives                                                                                                    |
| > [   | 🐷 Display adapters                                                                                                    |
| >     | 🙀 Human Interface Devices                                                                                                    |
| >     | TDE ATA/ATAPI controllers                                                                                                    |
| >     | lmaging devices                                                                                                    |
| > 1   | 🔤 Keyboards                                                                                                    |
| > [   | Memory technology devices                                                                                                    |
| >     | Mice and other pointing devices                                                                                                    |
| ~ 1   | Modems                                                                                                    |
|       | WOMEOT3                                                                                                    |
| ~     | <ul> <li>Network adapters</li> <li>Bluetooth Device (Personal Area Network)</li> <li>Bluetooth Device (RFCOMM Protocol TDI)</li> <li>Intel(R) Ethernet Connection I218-V</li> <li>Realtek RTL8723BE Wireless I AN 802 11p PCI-E NIC</li> <li>Remote NDIS based Interpret Sharing Device #2</li> </ul> |
| ~     |                                                                                                    |
|       | TTE CMCC AT Interface (COM8)                                                                                                    |
| > 1   | Time queues                                                                                                    |
| >     | Processors                                                                                                    |
| >     | Software devices                                                                                                    |
| >     | Sound, video and game controllers                                                                                                    |
| > 1   | Storage controllers                                                                                                    |
| 51    | System devices                                                                                                    |

<Note>:

- ► COM11 work as AT command port, which used for connect network by AT command
- ▶ Open terminal, select COM11, baud rate 115200, data bit 8, no parity, stop bit 1, no flow control
- ► Please execute the below command
- ATE1 Set character echo
- AT^SYSCONFIG=2,6,1,2 Set module as 4G priority, LTE firstly and then TD at last for GSM; Configure it flexibly according to local signal situation.
- AT^SYSINFO Query if model succeed to register on 4G network.
- > AT+CGACT=1,1 PDP context activation
- AT+ZGACT=1,1 Connect RNDIS link; Return +ZCONSTAT:1,1 show that network connected

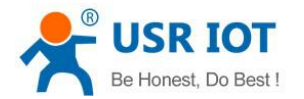

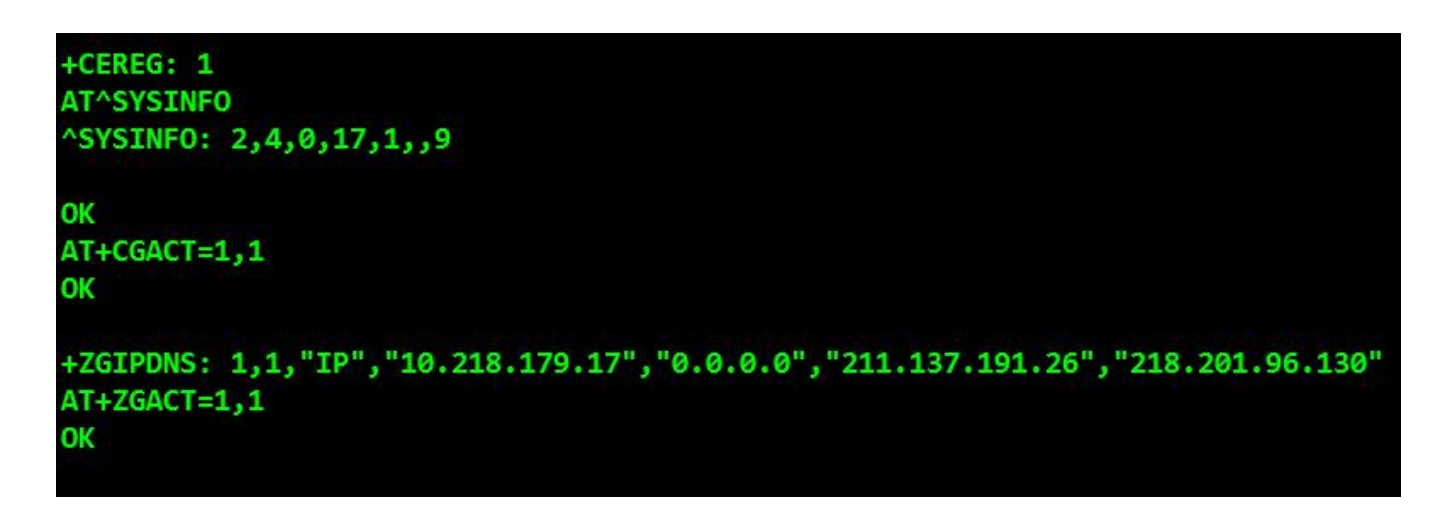

Note: When the last command succeeds, module has already connected to the internet

### 1.5. Network connected and Network disconnected

PC can access to internet via this card once you run the command AT+ZGACT=1,1

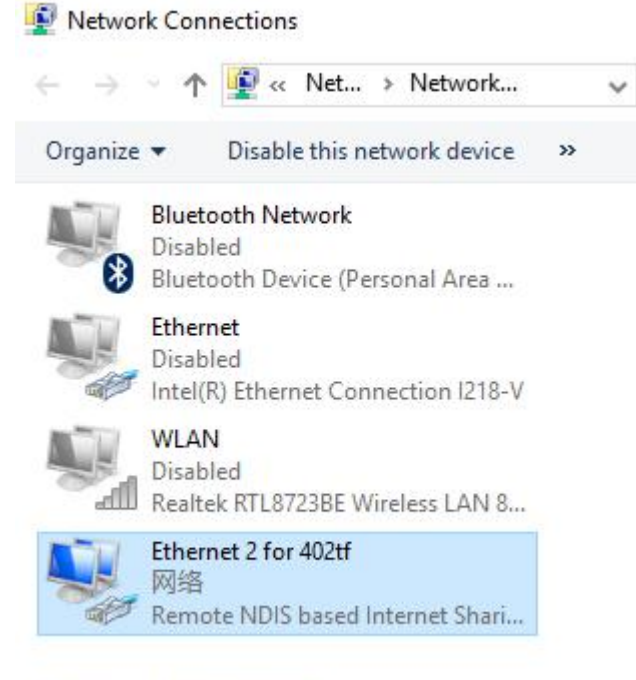

4 items 1 item selected

In the connected state, if you run command AT+XGACT=0,1 then the network will be disconnected

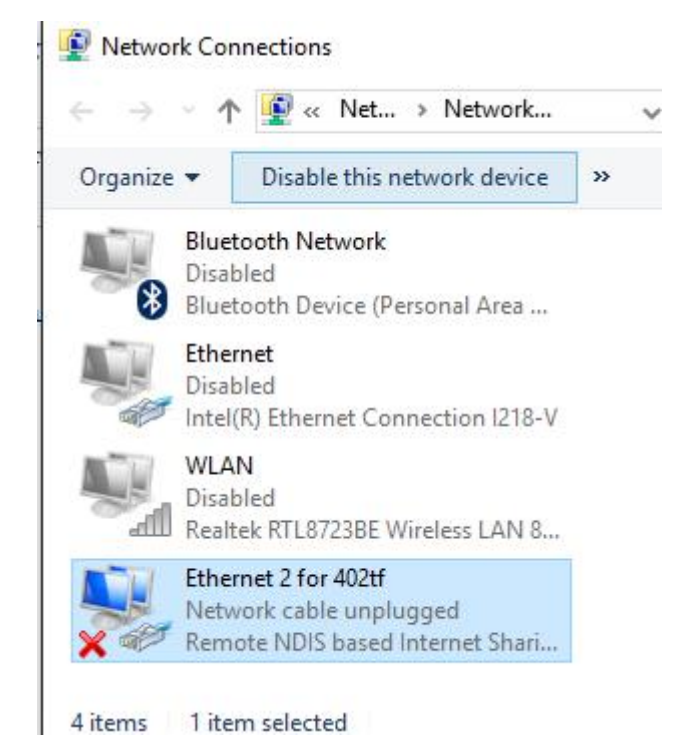

## 2. Product Overview

### 2.1. Brief Introduction

USR-G402tf is a kind of 4G wireless module, which provides the settlement for user's device connects to 4G/3G/2G network. Adopts technical grade high-performance built-in structure of the industry, possesses fairly high applicable advantage for data transmission fields of intelligent furniture, intelligent power grid, personal medical treatment and industrial control.

Adopt advanced highly integrated design, which embedded RF & base band into one PCB of 3\*3 cm to achieve the function of wireless receiving, emission, base band signal and audio signal processing.

Support AT command extension which can realize the personalized solution.

## 2.2. Features

- 2G.3G/4G network is acceptable
- Support mPCIe or LCC hardware interface
- AT Command configuration
- Voice function
- SMS function
- Support data transmission

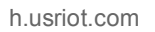

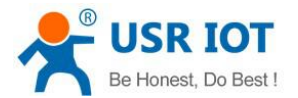

- Function of phone book
- Support USB Communication
- Can work on OS of Windows/Linux/Android

### 2.3. Parameters

| Product Specification |                   |                                       |  |  |  |  |
|-----------------------|-------------------|---------------------------------------|--|--|--|--|
|                       | Item              | Description                           |  |  |  |  |
| Nerree                |                   | Support 2G/3G/4G network              |  |  |  |  |
| Name                  | USR G402tt        | Mini PCI-E 52PIN module               |  |  |  |  |
|                       |                   | 3GPP R9 CAT4 down speed 150 Mbps, up  |  |  |  |  |
|                       |                   | speed 50 Mbps                         |  |  |  |  |
|                       |                   | 3GPP R9 CAT4 down speed 150 Mbps, up  |  |  |  |  |
|                       |                   | speed 50 Mbps                         |  |  |  |  |
| Standard              | WCDMA             | HSPA+ down speed 21 Mbps up speed     |  |  |  |  |
|                       |                   | 5.76 Mbps                             |  |  |  |  |
|                       | TD-SCDMA          | 3GPP R9 down speed 2.8 Mbps up speed  |  |  |  |  |
|                       |                   | 2.2 Mbps                              |  |  |  |  |
|                       | GSM               | down speed 384 kbps up speed 128 kbps |  |  |  |  |
|                       | TD-LTE            | Band 38/39/40/41                      |  |  |  |  |
|                       | FDD-LTE           | Band 1/3                              |  |  |  |  |
| Frequency             | WCDMA             | Band 1/8                              |  |  |  |  |
|                       | TD-SCDMA          | Band34/39                             |  |  |  |  |
|                       | GSM/GPRS/EDG<br>E | Band 3/8                              |  |  |  |  |
|                       | TD-LTE            | +23dBm (Power class 3)                |  |  |  |  |
|                       | Band38/39/40/41   |                                       |  |  |  |  |
|                       | FDD-LTE Band      | +23dBm (Power class 3)                |  |  |  |  |
| Power Level           | WCDMA Band 1/8    | +23dBm (Power class 3)                |  |  |  |  |
|                       | TD-SCDMA          |                                       |  |  |  |  |
|                       | Band34/39         | +24aBm (Power class 2)                |  |  |  |  |
|                       | GSM Band8         | +33dBm (Power class 4)                |  |  |  |  |
|                       | GSM Band3         | +30dBm (Power class 1)                |  |  |  |  |
|                       | Data Service      | Dial-up via PPPD/RNDIS/ECM            |  |  |  |  |
|                       | Voice Call        | Support hard PCM voice                |  |  |  |  |
|                       | SMS               | Support PDU/TEXT message              |  |  |  |  |
| Software              | Phone book        | Support phone book of SIM/USIM card   |  |  |  |  |
|                       | USSD              | Support                               |  |  |  |  |
|                       | TCP/IP Protocol   | IPv4, IPv6, IPv4/IPv6                 |  |  |  |  |
| L                     | OS                | windows/linux/Android                 |  |  |  |  |
| Hardware              | Interface type    | Mini PCI-E 52PIN                      |  |  |  |  |

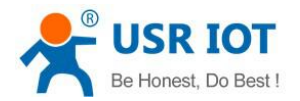

| Interface   |               | LCC 80PIN                                  |  |  |  |  |
|-------------|---------------|--------------------------------------------|--|--|--|--|
|             | Power         | 3.2V~4.2V, recommend 3.8V                  |  |  |  |  |
|             | LED           | Indicator light of module state            |  |  |  |  |
|             |               | Standard 6 pin SIM card interface, 3V/1.8V |  |  |  |  |
|             |               | SIM card                                   |  |  |  |  |
|             | USB Protocol  | USB 2.0 High speed                         |  |  |  |  |
|             | Size(mm)      | 51mm×30mm×5.15mm (MPCIE)                   |  |  |  |  |
|             | Size(mm)      | 30mm×30mm×3.5mm (LCC)                      |  |  |  |  |
|             | Weight (Kg)   | 0.11Kg                                     |  |  |  |  |
| Power       | 3G            | 460mA                                      |  |  |  |  |
| consumption | 4G            | 556mA                                      |  |  |  |  |
| Tomp        | Work Temp     | -20C~ 70C                                  |  |  |  |  |
| remp        | Storage Temp  | -40C ~ 85C                                 |  |  |  |  |
| Humidity    | Work Humidity | 5%~95%                                     |  |  |  |  |

## 2.4. Power Consumption

## 2.5. Hardware Description

Pin definition of USR-G402tf-MPCIE:

| PIN Definition |                  |                                                       |   |                     |  |
|----------------|------------------|-------------------------------------------------------|---|---------------------|--|
| Pin            | Pin Name         | Description                                           |   | Instruction         |  |
| 1              | WAKE#            | Motherboard arouses module function signal, low level | I | 1                   |  |
| 2              | VDD_PCIE         | DC 3.8V                                               |   | Range:<br>3.2V~4.2V |  |
| 3              | NC               | 1                                                     | 1 | 1                   |  |
| 4              | GND              | GND                                                   | 1 | 1                   |  |
| 5              | NC               | /                                                     |   | 1                   |  |
| 6              | NC               | /                                                     |   | 1                   |  |
| 7              | NC               | 1                                                     | 1 | 1                   |  |
| 8              | VSIM_1V8_3<br>V0 | Power supply of SIM/USIM card                         |   | DC 1.8V/3.0V        |  |
| 9              | GND              | GND                                                   | 1 | 1                   |  |
| 10             | SIM_DATA         | Data signal of SIM/USIM card                          | В | 1                   |  |
| 11             | NC               | 1                                                     | 1 | 1                   |  |
| 12             | SIM_CLK          | Clock signal of SIM/USIM card                         |   | 1                   |  |
| 13             | NC               | 1                                                     | 1 | 1                   |  |
| 14             | SIM_RST          | Reset signal of SIM/USIM                              | 0 | 1                   |  |

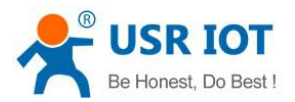

| 15 | GND                  | GND                                                            | 1 | 1                   |
|----|----------------------|----------------------------------------------------------------|---|---------------------|
| 16 | NC                   | 1                                                              | 1 | 1                   |
| 17 | NC                   | 1                                                              | 1 | 1                   |
| 18 | GND                  | GND                                                            |   | 1                   |
| 19 | NC                   | /                                                              | 1 | 1                   |
| 20 | AP_WAKEU<br>P_MODULE | Motherboard arouses module function signal                     | I |                     |
| 21 | GND                  | GND                                                            | 1 | 1                   |
| 22 | DBB_RST_N            | Motherboard gives hard reset signal to module, low level reset | I | 1                   |
| 23 | NC                   | 1                                                              | 1 | 1                   |
| 24 | NC                   | 1                                                              | 1 | 1                   |
| 25 | NC                   | 1                                                              | 1 | 1                   |
| 26 | GND                  | GND                                                            | 1 | 1                   |
| 27 | GND                  | GND                                                            | 1 | 1                   |
| 28 | NC                   | NC                                                             | 1 | 1                   |
| 29 | GND                  | GND                                                            | 1 | 1                   |
| 30 | NC                   | 1                                                              | 1 | 1                   |
| 31 | NC                   | 1                                                              |   | 1                   |
| 32 | NC                   | 1                                                              | 1 | 1                   |
| 33 | NC                   | 1                                                              |   | 1                   |
| 34 | GND                  | GND                                                            |   | 1                   |
| 35 | GND                  | GND                                                            |   | 1                   |
| 36 | USB_D-               | Differential signal of USB                                     | В | USB2.0              |
| 37 | GND                  | GND                                                            | 1 | 1                   |
| 38 | USB_D+               | Differential signal of USB                                     | В | USB2.0              |
| 39 | NC                   | 1                                                              | 1 | 1                   |
| 40 | GND                  | GND                                                            | 1 | 1                   |
| 41 | NC                   | 1                                                              | 1 | 1                   |
| 42 | LED_WWAN<br>#        | LED status indicator                                           | 1 | Module status       |
| 43 | GND                  | GND                                                            | 1 | 1                   |
| 44 | 1                    | 1                                                              | 1 | 1                   |
| 45 | 1                    | 1                                                              | 1 | 1                   |
| 46 | 1                    | 1                                                              | 1 | 1                   |
| 47 | 1                    | 1                                                              | 1 | 1                   |
| 48 | 1                    | 1                                                              | 1 | 1                   |
| 49 | UART_RXD             | Serial port received                                           | Ι | 1.8V                |
| 50 | GND                  | GND                                                            | 1 | 1                   |
| 51 | UART_TXD             | Serial port transmitted                                        | 0 | 1.8V                |
| 52 | VDD_PCIE             | DC 3.3V                                                        |   | Range:<br>3.2V~4.2V |

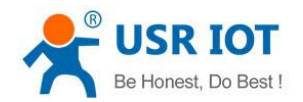

#### Pin definition of USR-G402tf-LCC:

| NO | Signal Definition    | Voltage  | I/O | PIN Attribute                              |
|----|----------------------|----------|-----|--------------------------------------------|
| 21 | GND                  |          |     | Ground                                     |
| 22 | VDD_MAIN             | 3.4-5V   | Ρ   | Power supply for MODULE                    |
| 23 | USB_DM               |          |     | USB data signal D-                         |
| 24 | USB_DP               |          |     | USB data signal D+                         |
| 25 | USB_STROBE           | 1.2V     |     | HSIC interface                             |
| 26 | USB_DATA             | 1.2V     |     | HSIC interface                             |
| 27 | WIFI_RESET_KEY       | 1.8V     | 0   | WIFI RESET KEY                             |
| 28 | WIFI_WPS             | 1.8V     | 0   | WIFI WPS KEY                               |
| 29 | LCD_RESET_N          | 1.8V     | 0   | LCD RESET signal                           |
| 30 | POWERON_FROM_CHARGER | 1.8V     | 1   | Charger on signal                          |
| 31 | GND                  |          |     | Ground                                     |
| 32 | SPI_MISO_DATA        | 1.8V     | 1   | SPI interface                              |
| 33 | SPI_MOSI_DATA        | 1.8V     | 0   | SPI interface. Main output, slave<br>input |
| 34 | SPI_CLK              | 1.8V     | 0   | SPI clock                                  |
| 35 | SPI_CS_N             | 1.8V     | 0   | SPI segment                                |
| 36 | GND                  |          |     | Ground                                     |
| 37 | UIM_CLK              | 1.8/3.0V | 0   | UIM clock                                  |
| 38 | UIM_DATA             | 1.8/3.0V | 1/0 | UIM data                                   |
| 39 | UIM_RST              | 1.8/3.0V | 0   | UIM reset                                  |
| 40 | VREG_RUIM            | 1.8/3.0V | P   | Power supply for UIM                       |
| 61 | GND                  | 8        |     | Ground                                     |
| 62 | MAIN_ANT             | 8 8      | RF  | MAIN antenna interface                     |
| 63 | GND                  |          |     | Ground                                     |
| 64 | GPIO3                | 1.8V     | 1/0 | General input/output                       |
| 65 | GPIO4                | 1.8V     | 1/0 | General input/output                       |
| 66 | GPI05                | 1.8V     | I/O | General input/output                       |
| 67 | UART1_RXD            | 1.8V     | 1   | UART1 Receive Data                         |
| 68 | UART1_TXD            | 1.8V     | 0   | UART1 Transmit Data                        |
| 69 | WWAN_STATE           | 1.8V     | 0   | Module working status output signal        |
| 70 | LED_MODE             | 1.8V     | 0   | Module status indicator, GPIO type         |
| 71 | WAKEUP_OUT           | 1.8V     | 0   | output Wakeup signal                       |
| 72 | WAKEUP_IN            | 1.8V     | 1   | Sleep/wakeup control                       |
| 73 | I2C_SCL              | 1.8V     | 0   | 2C serial clock                            |
| 74 | I2C_SDA              | 1.8V     | I/O | 2C serial data                             |
| 75 | GPI06                | 1.8V     | I/O | General input/output                       |
| 76 | GPI07                | 1.8V     | 1/0 | General input/output                       |
| 77 | GPI08                | 1.8V     | I/O | General input/output                       |
| 78 | GND                  |          |     | Ground                                     |
| 79 | DIV_ANT              | ()       | RF  | Diversity antenna interface                |

#### LGA:

| NO | Signal Definition | Voltage | 1/0 | PIN Attribute                                                     |
|----|-------------------|---------|-----|-------------------------------------------------------------------|
| 1  | POWER_ON_KEY      | 1.8V    | 1   | Power on/off signal                                               |
| 2  | RESET_N           | 1.8V    | 1   | System reset signal                                               |
| 3  | GND               |         |     | Ground                                                            |
| 4  | POWER_ON_TOBB     | 1.8V    | 1   | Power on key signal to cpu                                        |
| 5  | VREF_1V8          | 1.8V    | P   | SMPS output for external Circuit, such as level<br>shift circuit. |
| 6  | CODEC_CLK         |         | AO  | CODEC CLOCK 26M                                                   |
| 7  | GPI01             | 1.8V    | 1/0 | General input/output                                              |
| 8  | GPIO2             | 1.8V    | 1/0 | General input/output                                              |
| 9  | GND               |         |     | Ground                                                            |
| 10 | CLK_32K_OUT       |         | AO  | 32.768K CLOCK                                                     |
| 11 | GND               |         |     | Ground                                                            |
| 12 | SD_DETECT         | 1.8V    | I   | SD card detect                                                    |
| 13 | VREF_SD           | 2.95V   | P   | SD POWER                                                          |
| 14 | SD_CMD            | 2.95V   | 0   | SDIO control signal                                               |
| 15 | SD_DATA0          | 2.95V   | 1/0 | SDIO0 data signal                                                 |
| 16 | SD_DATA1          | 2.95V   | 1/0 | SDIO0 data signal                                                 |
| 17 | SD_DATA2          | 2.95V   | 1/0 | SDIO0 data signal                                                 |
| 18 | SD_DATA3          | 2.95V   | 1/0 | SDIO0 data signal                                                 |
| 19 | SD_CLK            | 2.95V   | 0   | SDIO0 dock signal                                                 |
| 20 | GND               |         | 8   | Ground                                                            |
| 41 | UIM_DETECT        | 1.8V    | 1   | UUIM detect                                                       |
| 42 | PCM_DOUT          | 1.8V    | 0   | PCM data output                                                   |
| 43 | PCM_DIN           | 1.8V    | Ι   | PCM data input                                                    |
| 44 | PCM_CLK           | 1.8V    | 0   | PCM Clock                                                         |
| 45 | PCM_SYNC          | 1.8V    | 0   | PCM interface sync                                                |
| 46 | GND               |         |     | Ground                                                            |
| 47 | ADC2 0-VCC        |         | AI  | analog to digital                                                 |
| 48 | ADC1 0-VCC        |         | AI  | analog to digital                                                 |
| 49 | GND               |         |     | Ground                                                            |
| 50 | VDD_MAIN          | 3.8V    | Ρ   | Power supply voltage                                              |
| 51 | VDD_MAIN          | 3.8V    | Ρ   | Power supply voltage                                              |
| 52 | GND               |         |     | Ground                                                            |
| 53 | SD1_CMD           | 1.8V    | 0   | SDIO1 control signal                                              |
| 54 | SD1_DATA0         | 1.8V    | 1/0 | SDIO1 data signal                                                 |
| 55 | SD1_DATA1         | 1.8V    | 1/0 | SDIO1 data signal                                                 |
| 56 | SD1_DATA2         | 1.8V    | 1/0 | SDIO1 data signal                                                 |
| 57 | SD1_DATA3         | 1.8V    | 1/0 | SDIO1 data signal                                                 |
| 58 | SD1_CLK           | 1.8V    | 0   | SDIO1 dock signal                                                 |
| 59 | WIFI_CHIP_EN      | 1.8V    | 0   | WIFI CHIP EN                                                      |
| 60 | WIFI_WAKEUP_HOST  | 1.8V    | 1   | WIFI WAKE UP HOST                                                 |

## 2.6. Size

The size of USR-G402tf as follows:

MPCIE Interface:

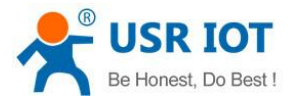

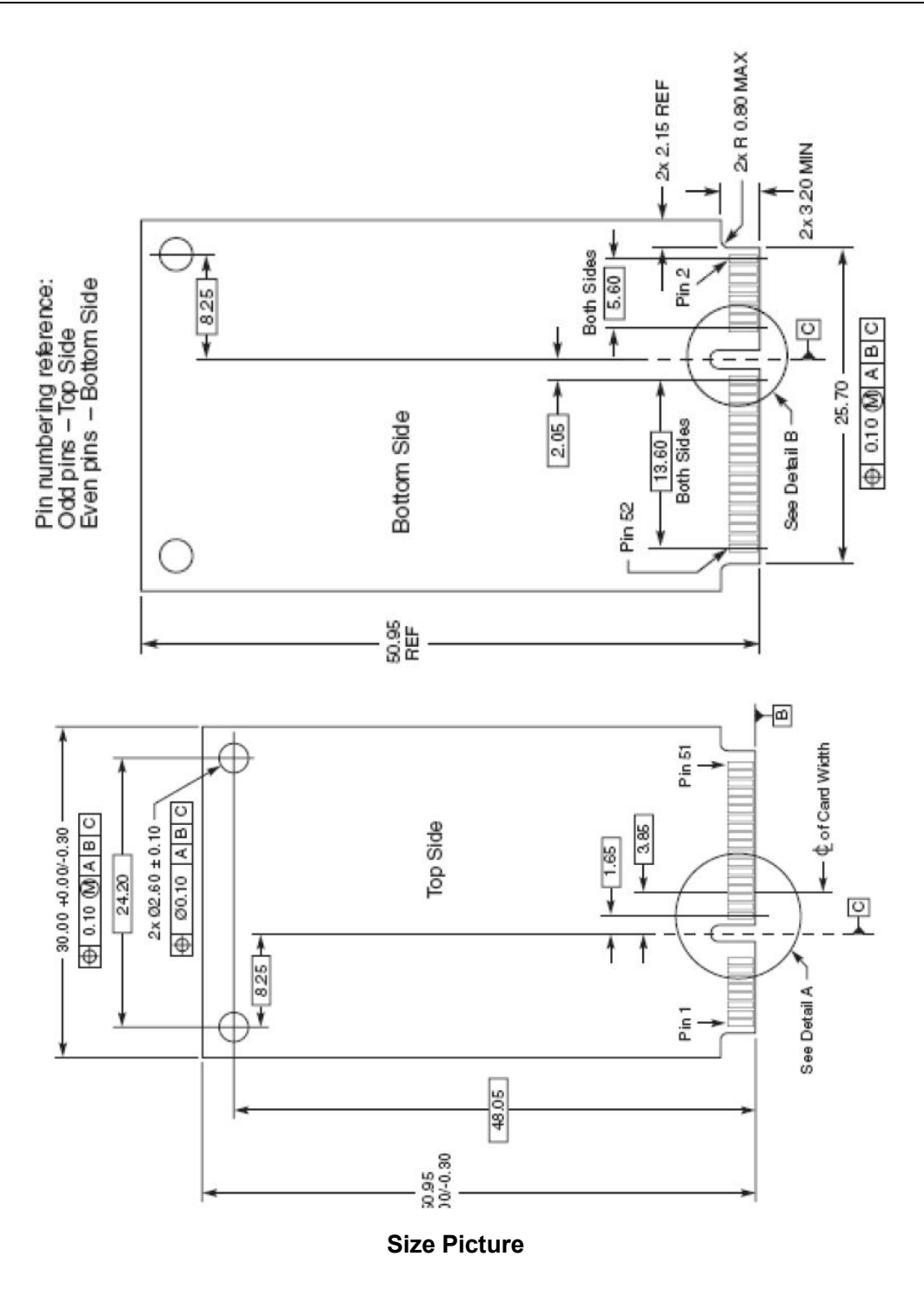

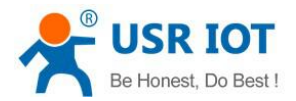

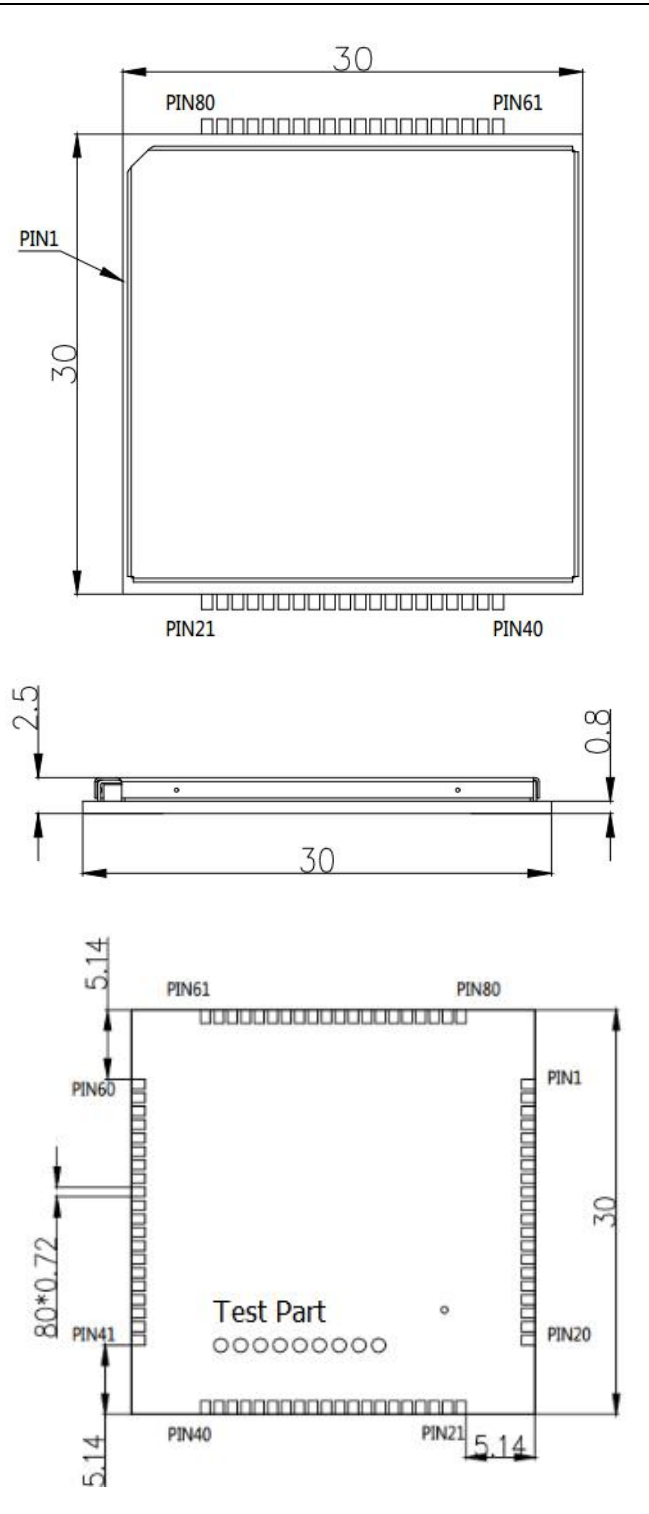

## 2.7. Product type

| Item             | Interface       |
|------------------|-----------------|
| USR-G402tf-LCC   | LLC Interface   |
| USR-G402tf-MPCIE | MPCIE Interface |

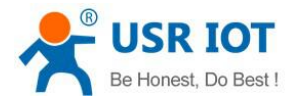

# **3. Product Function**

This chapter introduces USR-G402tf possessed functions, module function:

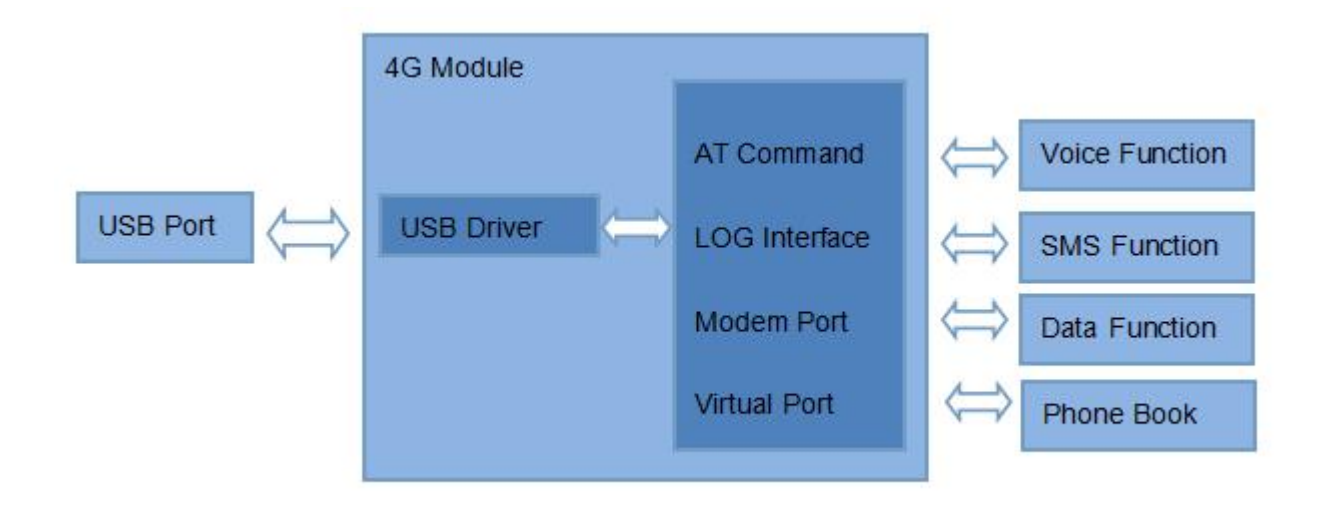

## 3.1. Voice Function

#### **Table 1 Voice Function Instruction**

| Item                                               | Description                                                           |
|----------------------------------------------------|-----------------------------------------------------------------------|
| Phone call out/Emergency Call                      | Voice is input/output through voice circuit<br>directly after dial-up |
| Call in                                            | Voice is input/output through voice circuit after answer              |
| Caller ID display                                  | Display caller ID for calling in                                      |
| Re-dial                                            | Re-dial the last dialed number                                        |
| Call History/Call out record/Missed call<br>record |                                                                       |
| Telephone Book                                     |                                                                       |

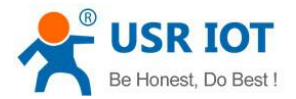

## 3.2. Message Function

| Table 2 | Message | Function | Instruction |  |
|---------|---------|----------|-------------|--|
|         | -       |          |             |  |

| Item                       | Description                                                     |
|----------------------------|-----------------------------------------------------------------|
| Group SMS (Mass Texting)   | Can send 50 numbers                                             |
| Message forwarding         | Forward the received message to other numbers                   |
| Message replying           | Reply the received message to source number                     |
| Message storage/Delete     | Save/Delete the received message                                |
| SMS automatic distribution | Message will be distributed automatically once beyond 160 ASCII |

## 3.3. Data Function

#### **Table 3 Data Function Instruction**

| Item                        | Description                                      |
|-----------------------------|--------------------------------------------------|
|                             | Record on-line time of historical internet,      |
| Internet record             | uploading and downloading traffic                |
|                             | statistics                                       |
| Internet speed display      | Constantly refresh the present internet          |
|                             | speed according to network situation             |
| Internet traffic display    | Display the current uploading and                |
|                             | downloading traffic                              |
| Internet traffic statistics | Statistics of the internet traffic for this time |

# 4. Setting Method

## 4.1. AT command configuration

USR-G402tf module has a variety of word modes.

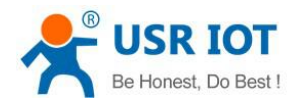

- ▶ Using on Windows system, the premise is +ZNCARD=0
- ► Using on Linux system, the premise is +ZNCARD=1
- ► AT command can be used only after run drive.
- ► Have to restart module after run AT+ZNCARD=0/1
- ► AT command of restart is AT+RESET

► If the work mode is incorrect, even if there is COM port in device management of Windows, it can't be opened. You have to change work mode as Linux

Partial command list:

| Description                       |
|-----------------------------------|
| Open echo function                |
| Set 4G network as priority        |
| Query if registered to 4G network |
| PDP context activation            |
| Connect RNDIS link                |
| Disconnection                     |
|                                   |

Detailed AT command please refer to < AT command Assemblage.

## 5. Contact

Company:Jinan USR IOT Technology LimitedAddress:Floor 11,Building1,No.1166 Xinluo Street,Gaoxin Distric,Jinan,Shandong,250101 ChinaTel:86-531-55507297, 86-531-88826739Web:http://www.usriot.comSupport :http://h.usriot.comEmail:sales@usr.cn